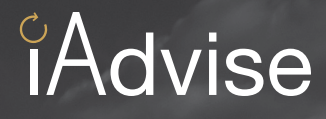

# First Mile Last Mile Quick Start Guide

### Quick Start Guide

| Overview                        | 4  |
|---------------------------------|----|
| Why FMLM is Your Tool of Choice | 5  |
| Getting Started                 | 6  |
| Filters                         | 7  |
| En Route                        | 8  |
| Within 24 hours                 | 9  |
| Serving Yard                    | 10 |
| Facility                        | 11 |
| Cars Available to Order In      | 12 |
| Urgent Action Required          | 13 |
| Contingency Plan Required       | 14 |
| Definitions                     | 15 |
| Continuous Improvements         | 16 |
|                                 |    |

### Overview

CN's iAdvise program is a combination of the First Mile/Last Mile tool and three email notifications. Together, they provide increased visibility for your full pipeline, including offline traffic from origin to destination, all designed to better help you plan, monitor and act.

### Your tools for full pipeline visibility

|   |  | _ |
|---|--|---|
| _ |  | - |

#### FMLM (First Mile/Last Mile tool)

 View all traffic moving in and out of your facility, including the status of your railcars, their current location, and advanced filtering capabilities to segment your traffic.

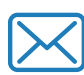

### **TOD** (Temporary Outage Disruption)

Get informed of major track issues that may affect your traffic. Use this information to create contingency plans.

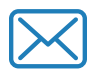

LSN (Local Service Notification)

Receive advanced warning on all work CN plans to perform during your next scheduled assignment — see what is and what is not coming today.

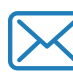

### **SEN** (Service Exception Notification)

Be notified on exceptions and recovery plans if things don't go as planned during your scheduled assignment.

### Work with us to better plan, monitor & act

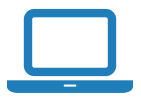

Visit FMLM once a day

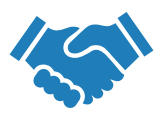

Collaborate with us during your planning process

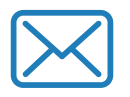

Subscribe to notifications (TOD, LSN, SEN)

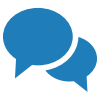

Start the conversation early with Service Delivery

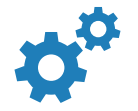

Trust and utilize your iAdvise information

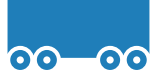

Order more cars in while they are en route to the serving yard

### Most **useful**

source of information

- Displays all traffic moving in and out of your facility, so you can quickly see what is in your pipeline and if anything requires attention
- Highlights where you need to make contingency plans, allows you to order in cars, and shows if any cars are off plan
- All information is actionable and in near real-time
- Use it to plan better, optimize asset use, and have more effective conversations with Service Delivery around contingency planning

#### Most reliable

source of information

- iAdvise features our new Delivery Date concept, which locks-in your ETA once the car is 24-hrs from the serving yard
- Provides you with a more accurate idea of when your car will arrive
- When you use FMLM, you are looking at the same information as we are
- Continuously updated as changes occur, providing you with the most up-to-date and reliable information available

## Most **complete** source of information

- iAdvise provides you with the key information you need to know:
  - Where are my cars? When are they going to arrive? Are there any exceptions in transit? Are there any exceptions on my local service?
- Third party logistic companies, RaiLinc and even EDI/CLM cannot provide all of that information in one place, or at all

## Most **user-friendly** source of information

- Modern graphical representation of your traffic flows with advanced filtering capabilities
- Reports can easily be exported and scheduled in multiple data formats
- Notifications are timely, easy to read, and mobile-optimize, plus you can turn them on or off as you need, and you can add others to the distribution list

## **Getting Started**

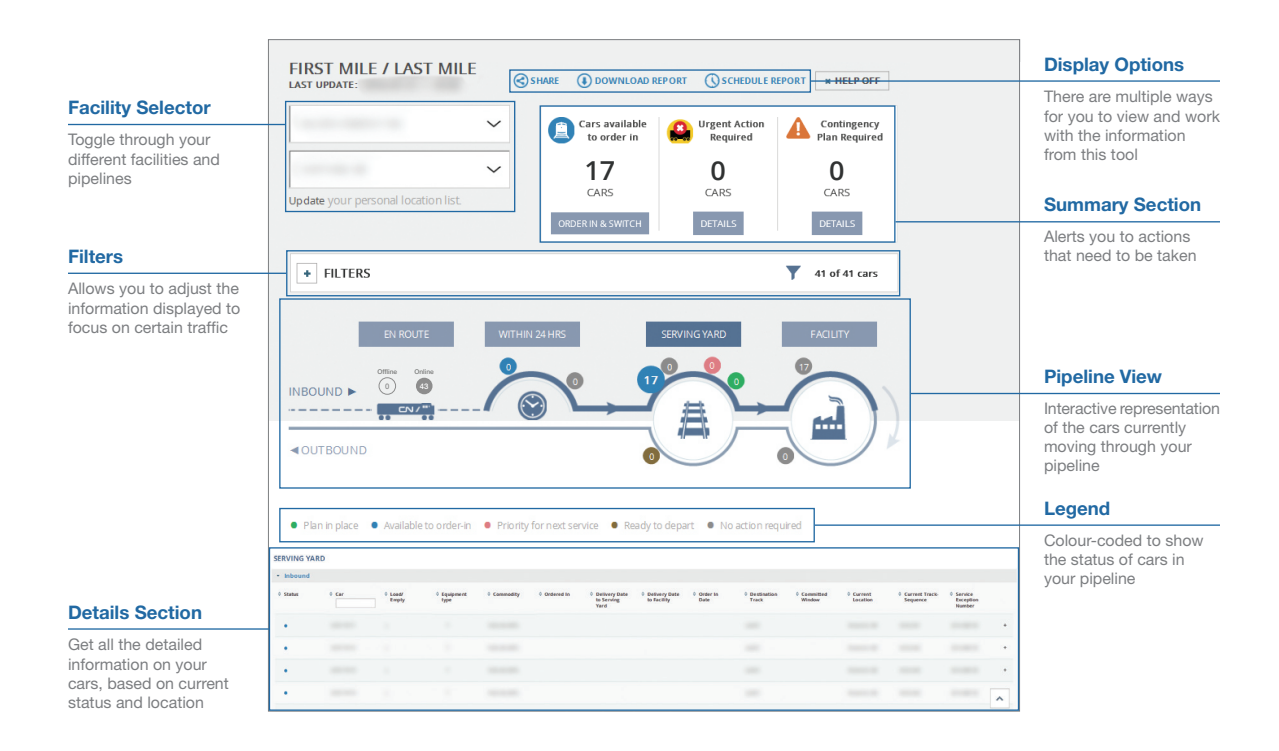

### **Company and location selectors**

FMLM allows you to view your entire pipeline for a single facility location and operating company. If you have access to view more than one operating company, you can use the "Select a Company" box to switch between the companies you have access to. Once you have selected an operating company, you can select a location (station) to retrieve all applicable traffic.

| SELECT A COMPANY  | $\sim$ |
|-------------------|--------|
| SELECT A LOCATION | ~      |

If this is your first time using FMLM, click "Update your personal location list". Then select the locations you would like to view from the available list on the right by moving them to the "Selected" list box on the left. Click save and finish.

#### **Filters**

Filters provide the ability to segment/filter select cars from your total pipeline. When you open FMLM by default no filters are applied, and the filter tab is minimized. Clicking the plus expands the box and enables you to select filter options.

#### How to use the Filter Selector

Filters that apply to all cars are selected here. The numbers in brackets are the number of cars that meet the criteria.

- You can select between empty cars, loaded cars or both, as well as cars on CN's network only, off CN's network only or both.
- Next, you can select car specific filters for commodity, CCO (if applicable) or Equipment Type.
- You can set a default filter pattern to apply each time you load FMLM by first setting it once and then by clicking "Set Default".

| - FILTERS                                                                                                    |                       |                |                      | <b>7</b> 339 of 339 cars |
|----------------------------------------------------------------------------------------------------|-----------------------|----------------|----------------------|--------------------------|
| Show: All Empty on (323)                                                                                                    | ly Loads only<br>(16) | • All<br>(339) | Online only<br>(277) | Offline only<br>(62)     |
| Commodity                                                                                                    | ССО                   |                | Equipment            | Гуре                     |
| BUTANE GAS LQD (15)<br>BUTANE GAS LQD (73)<br>CRS,RWY FRT,MOW (18)<br>FUEL OIL DISTL (31)<br>GAS PROPANE (2)<br>GAS PROPANE (39) | D No CCO (339)        | ٩              | T (338)              | ٩                        |
| GASOLINE, NEC (22)                                                                                                    |                       |                |                      | ET ✔ APPLY               |

4. The "Reset" button returns your pipeline to an unfiltered state. Clicking "Apply" executes the filter(s) and returns you to a newly filtered FMLM.

### En Route

This section allows you to view all cars (on CN's network as well as off CN's network) that are **En Route** to your facility and are more than 24 hours away from your local serving yard.

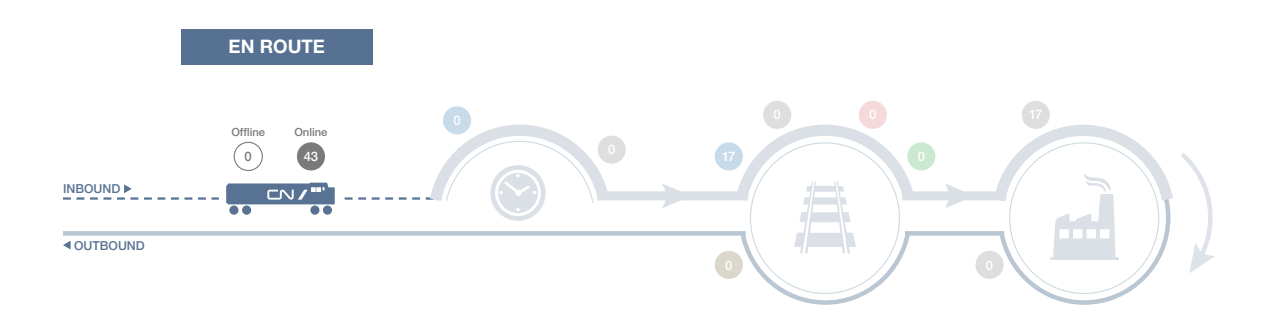

There is no action required for all cars that are outside of 24 hours of being delivered to your local serving yard.

#### See which cars are En Route

By clicking on one of the status bubbles, the details section in the lower portion of the screen is populated. There you view the following information on each car you have in the selected status:

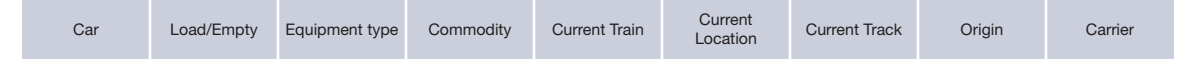

### Within 24 hours

This section allows you to view all cars that are **within 24 hours** of being delivered to your local serving yard. At this point, a delivery date is assigned to your traffic.

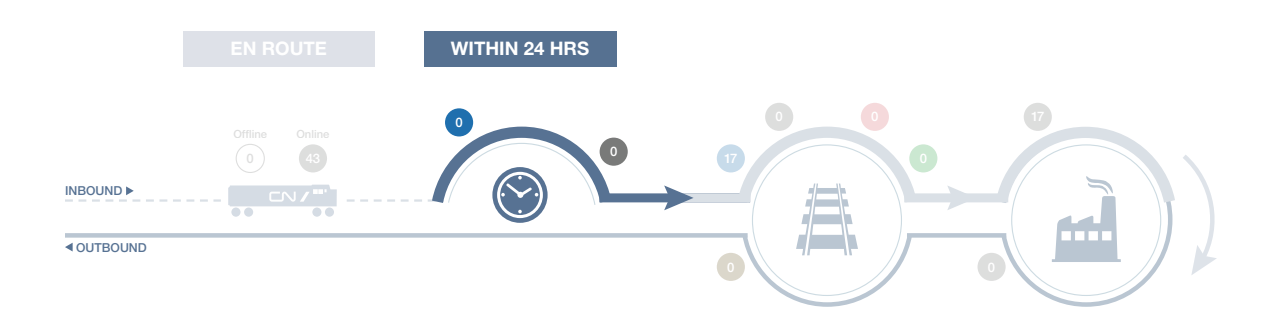

- cars within 24 hours of your local serving yard that are available to order in.
- cars within 24 hours of your local serving yard for which no action is required.

#### See which cars are within 24 hours

By clicking on one of the status bubbles, the details section in the lower portion of the screen is populated. There you view the following information on each car you have in the selected status:

| Status                   | Car                   | Load/Empty |       | Equipment | t Type | Commodity       | Ordered In |
|--------------------------|-----------------------|------------|-------|-----------|--------|-----------------|------------|
|                          |                       |            |       |           |        |                 |            |
| Delivery Date to Serving | Yard Delivery Date to | Facility   | Order | in Date   | De     | stination Track | Origin     |

## Serving Yard

This section allows you to view all cars that are currently at the **CN yard which serves your facility.** The top portion of the circle shows traffic moving towards your facility, while the bottom portion shows outbound traffic.

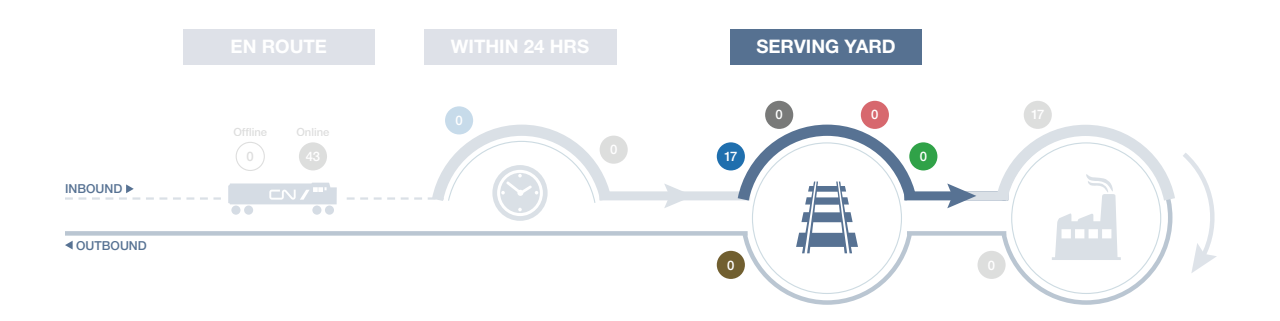

#### **Inbound traffic**

- cars in your local serving yard that are available to order-in.
- cars in your local serving yard for which no action is required.
- cars in your local serving yard that are a priority for next service.
- cars in your local **serving yard** that have a **plan in place**.

#### **Outbound traffic**

cars in your local **serving yard** that are **ready to depart**.

#### See which cars are in the serving yard

By clicking on one of the status bubbles, the details section in the lower portion of the screen is populated. There you view the following information on each car you have in the selected status:

#### **Inbound traffic**

| Status                       | Car           | Load/Empty        | Equipment type   | Commodity        | Ordered In                | Delivery Date to<br>Serving Yard |
|------------------------------|---------------|-------------------|------------------|------------------|---------------------------|----------------------------------|
| Delivery Date<br>to Facility | Order In Date | Destination Track | Committed Window | Current Location | Current<br>Track-Sequence | Service Exception<br>Number      |

#### **Outbound traffic**

| Status C | Car Load/Empty | Equipment type | Commodity | Origin |
|----------|----------------|----------------|-----------|--------|
|----------|----------------|----------------|-----------|--------|

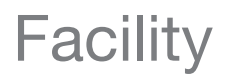

This section allows you to view all cars that are currently at your local facility.

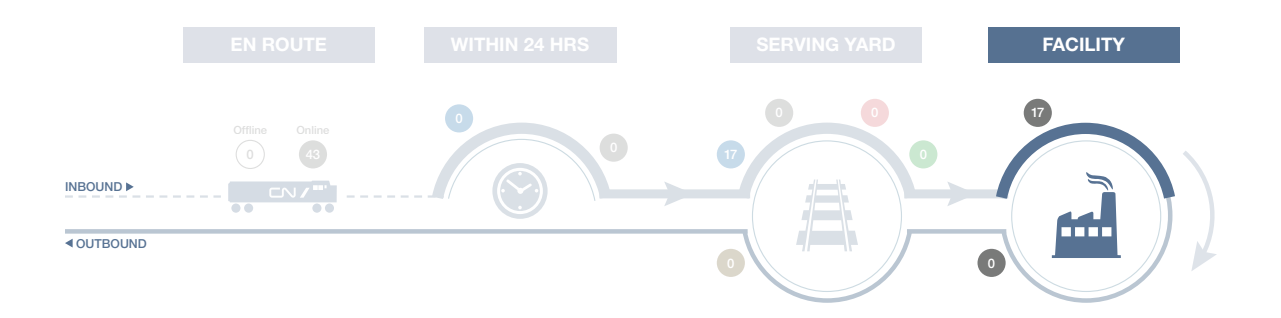

#### **Inbound traffic**

cars at your facility for which no action is required. These cars have been placed and will remain at your facility until they are "released".

#### **Outbound traffic**

Only one bubble appears for traffic moving outbound from your facility. Details on individual car statuses appear below when selecting the bubble. Individual coloured indicators are then displayed for each car.

- cars at your facility for which no action is required. This coloured bubble will only be displayed if there are no cars already confirmed for next service.
- cars at your facility that have been released and confirmed for next service.
- cars at your facility that have been released and are prioritized for next service. This coloured bubble will only be displayed if no other cars have been released.

#### See which cars are in your facility

By clicking on one of the status bubbles, the details section in the lower portion of the screen is populated. There you view the following information on each car you have in the selected status:

#### **Inbound traffic**

| Status   | Car     | Load/Em    | pty Ec      | uipment type | Co    | ommodity    | Placement Date         | Current<br>Track-Sequence |
|----------|---------|------------|-------------|--------------|-------|-------------|------------------------|---------------------------|
| Outbound | traffic |            |             |              |       |             |                        |                           |
| Status   | Car     | Load/Empty | Equipment t | vpe Comm     | odity | Release Dat | te Committed<br>Window | Service exception number  |

### Cars Available to Order In

This section allows you to view all cars that are available to order in to your facility.

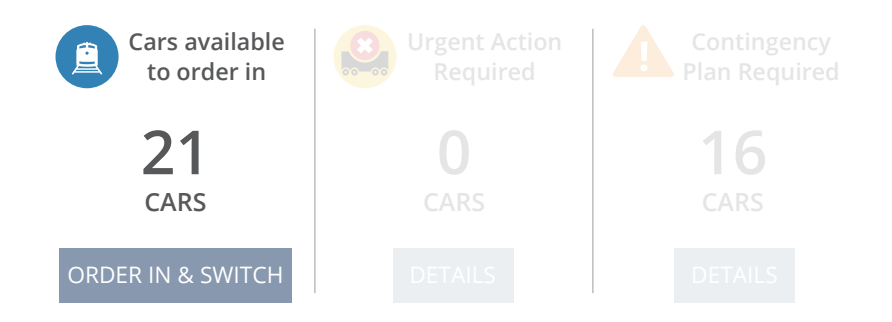

Cars that are available to order in can either be:

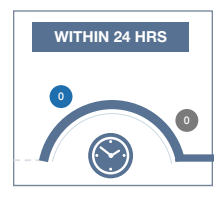

Within 24 hours of being delivered to your local serving yard

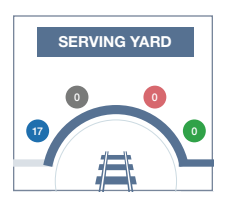

Located at your local serving yard

ORDER IN & SWITCH

#### Ordering in your rail cars

To order in your cars, click the "Order In & Switch" button. Clicking this option will prompt the opening of the *Order In and Switch Railcars* tool.

### Unable to order in cars?

If you do not see the Order In button, please follow these steps:

- 1. Select the Tools Home option on the top navigation menu bar
- 2. You will then be redirected to the tool selection menu. Select the *Request New Tools* option
- 3. Once on the **Request new tools** menu, select *Order In and Switch Railcars* from the **Pickup and Delivery** sub-menu

| G Tools Home     |   |
|------------------|---|
| Request New Tool | s |

✓ Order In and Switch Railcars <sup>1</sup>

4. Once you have requested access to the Order In and Switch Railcars tool, you should be able to order in railcars that are within 24 hours or at your local serving yard the next time you login.

## **Urgent Action Required**

This section allows you to view all cars that require urgent action.

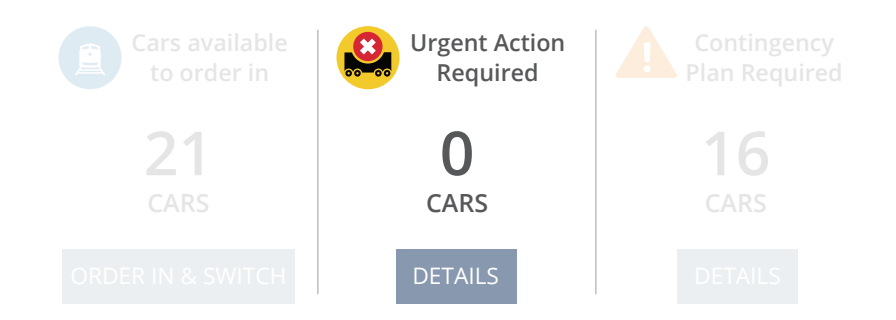

Cars within the **urgent action required** category require customer action. These cars will not be visible in your *First Mile Last Mile* report.

Cars can fall under this category for the following reasons:

- Storage Waybill missing/with errors
- Storage Shipper request
- Customs hold Border inspection
- Customs hold Documentation issues
- · Bill of lading missing or incomplete

- Car hold Shipper request
- Car hold Pending return to origin
- · Car hold Payment pending
- Car hold Overload or improperly loaded

#### See which cars require urgent action

By clicking on the "Details" button, the details section in the lower portion of the screen is populated. There you view the following information on each car you have in the selected status:

- Car Initial/Number
- Equipment Type
- Current Train
- Current Track

- Load/Empty StatusCommodity
- Origin
- Current Location

- Reason
- Timestamp

To obtain additional information and/or updates on your cars that are off plan, please contact your Service Delivery Representative **1-866-9-CNRAIL.** 

## Contingency Plan Required

This critical alert category allows you to view cars which have been impacted by a **temporary outage/** disruption or a significant delay.

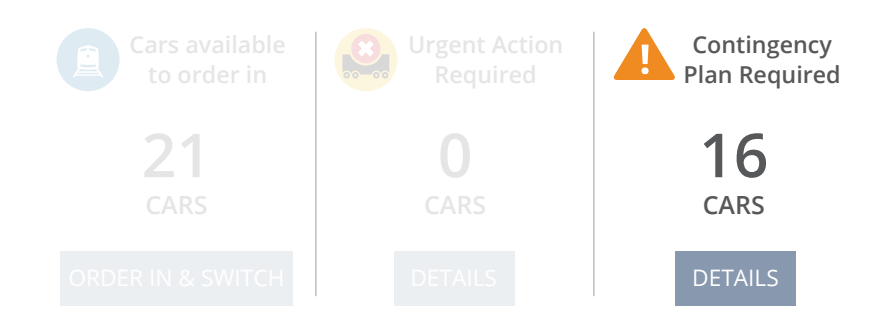

While the cars displayed in this category continue to move inbound towards your facility, an exception has taken place while in transit. Cars can fall under this category for the following reasons:

- A temporary outage or disruption to CN's main line (be sure to subscribe to this iAdvise email notification)
- A significant delay (a 72 hour variance for trip plans of 7+ days and 48 hour variance for trips of less than 7 days)
- · Bad order
- Embargo
- On hold
- Trip plan exception
- · CDI Missing placement instructions

#### See which cars require contingency plans

By clicking on the "Details" button, the details section in the lower portion of the screen is populated. There you view the following information on each car you have in the selected status:

- Car Number
- Load/Empty
- Equipment TypeCommodity

- Current Train
- Current Location
- Current Track
- Origin

- Contingency Reason
- Contingency Timestamp
- Log-ID

To obtain additional information and/or updates on your cars that are impacted by a temporary outage/ disruption or a significant delay, please contact your Service Delivery Representative at **1-866-9-CNRAIL.** 

### Definitions

| Term                             | Definition                                                                                                    |
|----------------------------------|----------------------------------------------------------------------------------------------------|
| Status                           | Indicates whether a car has a <b>plan in place,</b> is <b>available to order-in,</b> is a <b>priority for next service,</b> is <b>ready to depart,</b> or has <b>no action required</b> |
| Car number                       | The Initials and Numbers that uniquely identify the car                                                                                                    |
| Load/Empty                       | Indicates whether a car is loaded (L) or empty (E)                                                                                                    |
| Equipment type                   | The initial(s) for the equipment type of the car                                                                                                    |
| Commodity                        | The product being shipped in the car                                                                                                    |
| Ordered in                       | Indicates whether or not your car has been ordered-in to your facility                                                                                                    |
| Delivery Date to<br>Serving Yard | The date on which your car is scheduled to be delivered to the serving yard                                                                                                    |
| Delivery Date<br>to Facility     | The date on which your car is scheduled to be delivered to your facility                                                                                                    |
| Order-in date                    | The date on which you requested the car into your facility                                                                                                    |
| Destination track                | Tracks within your facility where your car will be placed                                                                                                    |
| Origin                           | The originating city, yard and province/state of the car                                                                                                    |
| Committed Window                 | The scheduled service window at which the car will be delivered to or picked up from your facility                                                                                      |
| Service Exemption<br>Number      | A confirmation number for a car that has suffered a railway service delay,<br>and which will be delivered in the next scheduled service window                                          |
| Placement Date                   | The date on which the car was placed at your facility                                                                                                    |
| Release Date                     | The date on which the car was released from your facility                                                                                                    |
| LogID                            | The ID of your contingency plan                                                                                                    |
| Current<br>Track-Sequence        | Sequence indicates the current track and position on track of the car                                                                                                    |
| Current Location                 | Displays the current location/yard your car is at                                                                                                    |
| Current Train                    | Displays the current train your car is moving on                                                                                                    |
| Off Plan Reason                  | The reason your car has been placed off-plan                                                                                                    |
| Contingency Reason               | The reason your car has been place in contingency                                                                                                    |

### **Continuous Improvements**

June 2015

**En Route** 

Expanding visibility

so you can see

from the origin

your pipeline

#### October 2016

**Urgent Action** 

A new summary

category for your

where there are

issues for you to

resolve right away

traffic, highlighting

Required

#### Summer 2016

see cars that are

not on CN lines

Delay

#### Dec 2015

#### July 2014

#### **FMLM Launch** From the moment

FMLM was introduced, we've been listening to your feedback

- Significant Incorporated more critical
- information into your summary section **Offline Traffic**
- Another step for full pipeline visibility, allowing you to
- Notification
- email alert to show
  - during transit

#### Contingency **Plan Required** Added key alerts to bring your

attention where action is needed Temporary

0

**Outage &** Disruption

#### Introduced a new

potential issues

- Transitioned **Order-In &** Switch
  - Brought in more functionality so you can take action through FMLM

Advise is the **most useful** source of information **most reliable** source of information **most complete** source of information **most user-friendly** source of information

Service Delivery 1-866-9-CNRAIL

www.cniadvise.com

eBusiness 1-800-361-0198